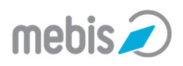

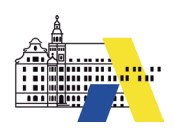

## 10. Schulwechselanträge verwalten

Wechselt ein neuer Kollege an Ihre Schule, dann kann er seinen mebis-Zugang mitnehmen. Den entsprechenden Schulwechselantrag können Sie als mebis-Koordinator genehmigen. Danach erscheint der neue Kollege in Ihrer Lehrerliste.

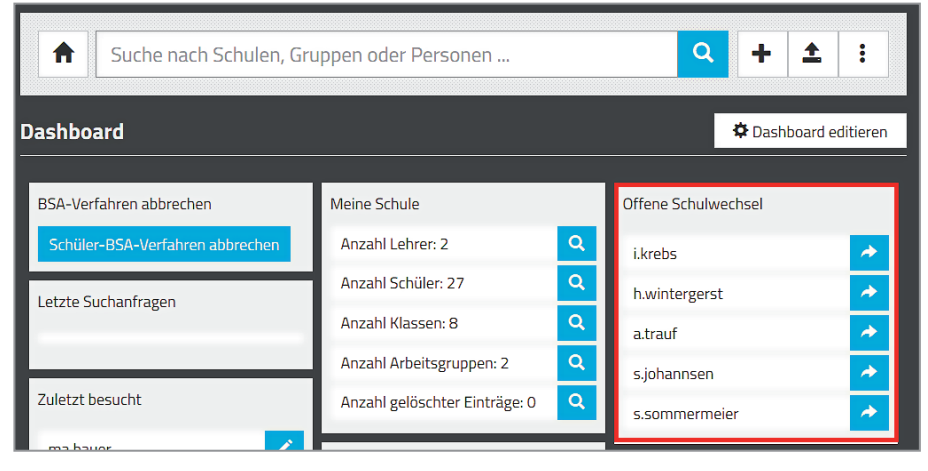

Melden Sie sich an und wechseln Sie in die Nutzerverwaltung. Liegen ein oder mehrere Schulwechselanträge vor, wird Ihnen das im Dashboard im Block OFFENE SCHULWECHSEL angezeigt.

Klicken Sie auf einen der Pfeile.

## Neue Schulwechsel-Anträge

Folgende Schulwechsel-Anträge wurden für Ihre Schule gefunden:

| _                           | Тур         | Vorna-<br>me 🚺 | Name                                              | Alias      | Begründung <sub> (3)</sub>        | Antragstel-<br>Ier | Quellschule 😢                                              |
|-----------------------------|-------------|----------------|---------------------------------------------------|------------|-----------------------------------|--------------------|------------------------------------------------------------|
|                             | leh-<br>rer | Isolde         | Krebs                                             | FAL-<br>SE | Versetzung zum neuen<br>Schuljahr | i.krebs            | Realschule Musterdorf, RS                                  |
| •                           | leh-<br>rer | Helmut         | Winter-<br>gerst                                  | FAL-<br>SE | Versetzung zum neuen<br>Schuljahr | h.winter-<br>gerst | Realschule Musterdorf, RS                                  |
|                             | leh-<br>rer | Anna<br>Lena   | Trauf                                             | FAL-<br>SE | Versetzung zum neuen<br>Schuljahr | a.trauf            | Realschule Musterdorf, RS                                  |
|                             | leh-<br>rer | Sven           | Johannsen                                         | FAL-<br>SE | Abordnung zum neuen<br>Schuljahr  | s.johannsen        | MB-Dienststelle für die Gymnasien in<br>Unterfranken, Koop |
|                             | leh-<br>rer | Sieglin-<br>de | Sommer-<br>meier                                  | FAL-<br>SE | Versetzung zum neuen<br>Schuljahr | s.sommer-<br>meier | MB-Dienststelle für die Gymnasien in<br>Unterfranken, Koop |
|                             |             |                | Alle auswä                                        | hlen 4     |                                   |                    |                                                            |
| Bitte wählen<br>Erläuterung |             |                | <ul> <li>akzeptieren</li> <li>ablehnen</li> </ul> |            |                                   |                    |                                                            |
|                             |             |                |                                                   |            |                                   |                    |                                                            |
| Speich                      |             |                |                                                   |            |                                   |                    |                                                            |

Sie sehen wer den Antrag gestellt hat 1, von welcher Schule der Antragsteller kommt 2 und dessen Begründung 3. Wählen Sie den oder die Antragsteller aus 4.

Sie können einen Antrag genehmigen oder ablehnen **S**. Lehnen Sie einen Antrag ab, dann müssen Sie in das entsprechende Feld eine Erläuterung eingeben.

Um den Antrag zu akzeptieren, wählen Sie die Option aus und klicken danach auf die Schaltfläche Speichern.

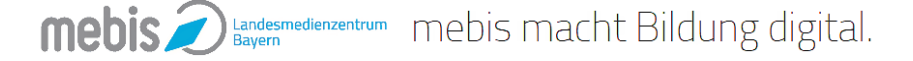

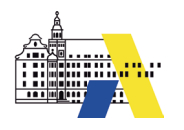

| Suche nach Scl                                                                                                    | ulen, Gruppen oder Per          | rsonen                 |                | Q         | +        | <b>1</b> | :      |  |
|----------------------------------------------------------------------------------------------------|---------------------------------|------------------------|----------------|-----------|----------|----------|--------|--|
| Bericht Antragsverwalt                                                                                                    | ung                             |                        |                |           |          |          |        |  |
| Ihr letzter Befehl hat Folgende                                                                                           | s bewirkt:                      |                        |                |           |          |          |        |  |
|                                                                                                    |                                 |                        |                |           |          |          |        |  |
| Bericht zur Aktion Schul                                                                                                  | vechselanträge verwalte         | n                      |                |           |          |          |        |  |
| Schulwechsel-Antrag Nr. 96 von i.krebs konnte erfolgreich genehmigt werden! Benachrichtigungsmail wurde verschickt.       |                                 |                        |                |           |          |          |        |  |
| Schulwechsel-Antrag Nr. 97 von h.wintergerst konnte erfolgreich genehmigt werden! Benachrichtigungsmail wurde verschickt. |                                 |                        |                |           |          |          |        |  |
| Schulwechsel-Antrag Nr. 98 v                                                                                              | on a.trauf konnte erfolgreich g | enehmigt werden! Bena  | achrichtigungs | mail wu   | rde vers | schickt. |        |  |
| Schulwechsel-Antrag Nr. 99 v                                                                                              | on s.johannsen konnte erfolgr   | eich genehmigt werden  | l Benachrichti | gungsma   | ail wurd | e versch | nickt. |  |
| Schulwechsel-Antrag Nr. 100<br>schickt.                                                                                   | von s.sommermeier konnte er     | folgreich genehmigt we | erden! Benach  | richtigur | gsmail   | wurde v  | er-    |  |
|                                                                                                    |                                 |                        | [              | K Zurü    | ck zum ! | Sucherg  | ebnis  |  |

Sie erhalten eine Erfolgsmeldung. Dem Antragsteller wird eine E-Mail geschickt, dass sein Antrag genehmigt oder abgeleht wurde, sofern er in seinem Profil eine E-Mail-Adresse eingetragen hat.

| Dashboard                       | 🛱 Dashboard editieren                       |   |                     |          |  |
|---------------------------------|---------------------------------------------|---|---------------------|----------|--|
|                                 |                                             |   |                     |          |  |
| BSA-Verfahren abbrechen         | Meine Schule                                |   | Offene Schulwechsel |          |  |
| Schüler-BSA-Verfahren abbrechen | Anzahl Lehrer: 7                            | Q |                     |          |  |
| Letzte Suchanfragen             | Anzahl Schüler: 27 Q<br>Anzahl Klassen: 8 Q |   | Zuletzt besucht     |          |  |
|                                 |                                             |   |                     |          |  |
|                                 | Anzahl Arbeitsgruppen: 2                    | Q | ma.bauer            | <u> </u> |  |
| Meine Gruppen                   | Anzahl gelöschter Einträge: 0               | Q | 10a                 | 1        |  |
|                                 |                                             |   | 5b                  | 1        |  |

Alle Lehrer, deren Schulwechsel Sie genehmigt haben, finden Sie nun in Ihrer Lehrerliste im Block MEINE SCHULE.

| Ergebnisse der Suche                  |   |           |                  |                    |        |                                         |                     |   |  |
|---------------------------------------|---|-----------|------------------|--------------------|--------|-----------------------------------------|---------------------|---|--|
| Personen                              |   |           |                  |                    |        |                                         |                     |   |  |
| ★ Accountbriefe erstellen - 🔍 Aktivie |   |           |                  | ren 🛷 Deaktiv      | vieren | × Löschen Suchen                        |                     | Ø |  |
|                                       |   | Vorname 🔅 | Name 🔺           | Loginname 🔅        | Тур 🔅  | Schule \$                               | Gruppen 🔶           |   |  |
|                                       | R | Mebis     | Bär              | m.baer             | lehrer | Donau-Realschule Muster-<br>hausen (RS) | Schulgarten,<br>10a | ٠ |  |
|                                       | 8 | Sven      | Johannsen        | s.johannsen        | lehrer | Donau-Realschule Muster-<br>hausen (RS) |                     | ٠ |  |
|                                       | 8 | Isolde    | Krebs            | i.krebs            | lehrer | Donau-Realschule Muster-<br>hausen (RS) |                     | ٥ |  |
|                                       | 8 | Klaus     | Müller           | kl.mueller         | lehrer | Donau-Realschule Muster-<br>hausen (RS) | 8c                  | ٠ |  |
|                                       | 8 | Sieglinde | Sommer-<br>meier | s.sommermei-<br>er | lehrer | Donau-Realschule Muster-<br>hausen (RS) |                     | ٠ |  |
|                                       |   | Anna Lena | Trauf            | a.trauf            | lehrer | Donau-Realschule Muster-<br>hausen (RS) |                     | ٠ |  |
|                                       | 8 | Helmut    | Wintergerst      | h.wintergerst      | lehrer | Donau-Realschule Muster-<br>hausen (RS) |                     | ٥ |  |
| Zeige 1 bis 7 von 7 Zeilen            |   |           |                  |                    |        |                                         |                     |   |  |

**mebis** *indesmedienzentrum* mebis macht Bildung digital.